# Zero Distance 3.0

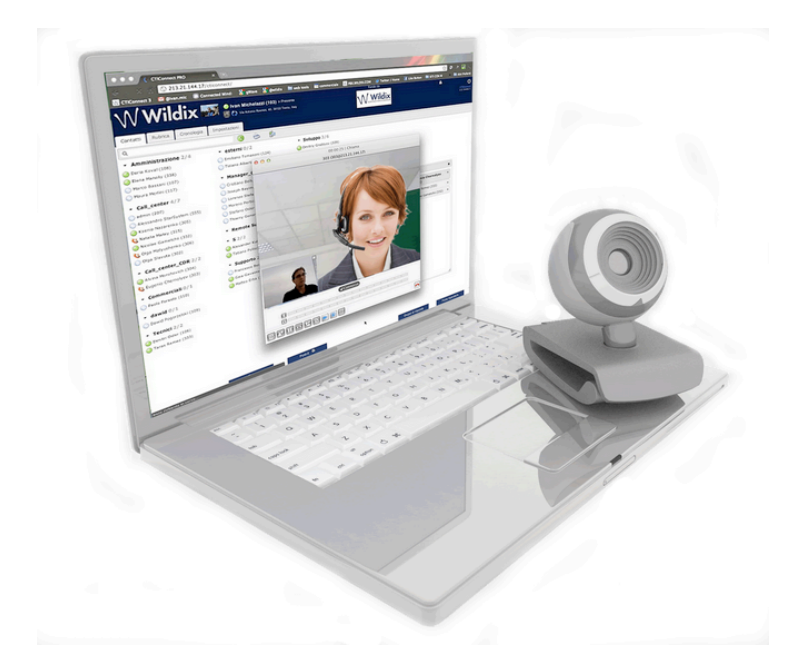

# **Quick Guide**

Version updated on: 01.10.2013

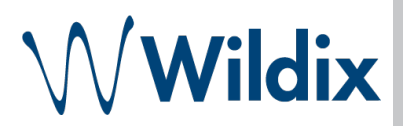

Zero Distance is an extension of CTIconnect PRO that allows you to make audio, video calls from your PC, share your desktop, participate in text, audio and video conferences.

| Requirements                     | 3 |  |
|----------------------------------|---|--|
| Activation                       |   |  |
| Settings                         |   |  |
| Call                             | 4 |  |
| Answer a call with Zero Distance | 4 |  |
| Make a call with Zero Distance   | 4 |  |
| Manage a call                    | 4 |  |
| Conference                       | 5 |  |
| Create a conference              | 5 |  |
| Start a conference               | 5 |  |
| Manage a conference              | 6 |  |
| Troubleshooting                  |   |  |

## Requirements

- Zero Distance license
- Browser: Chrome 17.0 or higher OR Safari
- Java 7 \*
- Min. WMS version: 3.0

\* Google Chrome does not support Java 7 on Mac OS. In case you are using Chrome browser on Apple Mac OS, you should launch the Zero Distance application on Safari browser.

# Activation

• Access CTIconnect PRO → Settings → Extensions → "Launch" Zero Distance extension

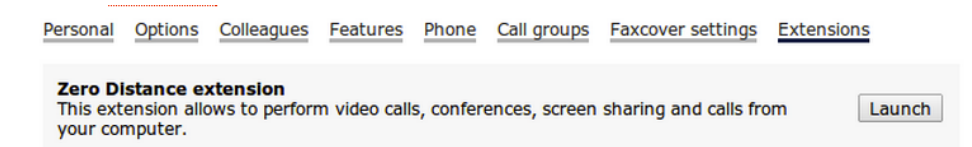

• As soon as the icon "W" appears on the panel, the of Zero Distance client is installed and **you can make and** receive calls via Zero Distance.

The first time you have activated Zero Distance, the icon ZD Launcher is saved to your computer desktop. The next time you want to start Zero Distance, you can click the icon on your desktop.

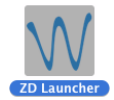

# Settings

Click on the icon "W" with the left button and select "Options" to check or change your Zero Distance settings.

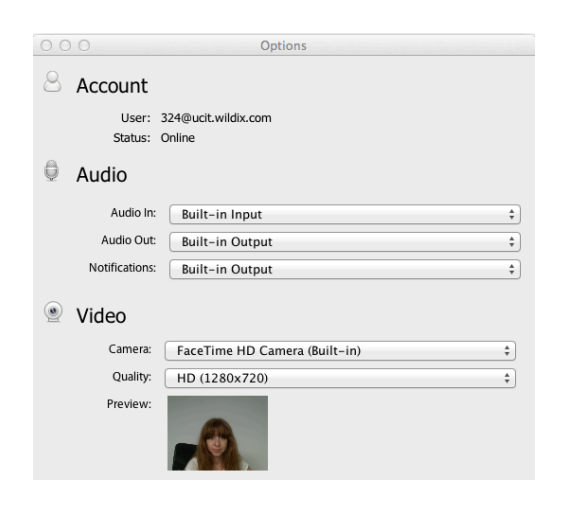

- •Account: Check that the "Status" is "online" to make sure that Zero Distance is running;
- •Audio: Adjust the Audio settings;
- •Video: Adjust the video settings

9

Transfer

Call

## Answer a call with Zero Distance

- click the green button in the popup window to answer an incoming call;
- click the red button to reject an incoming call.

## Make a call with Zero Distance

- click the "W" icon with the right button of a mouse to open the dialpad;
- enter the number;
- click the green button.

#### You can set up your CTIconnect PRO to make calls via Zero Distance client\*:

- go to Colleagues menu;
- click the Device selection button;
- select "Zero Distance".

Now all the calls from CTIconnect PRO interface are made via Zero Distance client.

\* CTlconnect Attendant Console license is necessary

## Manage a call

- 📖 view Dialpad
- 💷 put a call on hold
- Ă make a call transfer
- 🔎 start/stop your video streaming
- 🕍 show/hide your video
- 🖳 start the desktop sharing
- I turn on/turn off the microphone; keep the button pressed for several seconds to adjust the microphone volume

0 0 0 01:54 | Connected | <76>

III 🔀 🖓 🖉

124

- 💶 adjust the volume
- 🞴 hang up

#### To make a blind transfer:

- click the button 🖾;
- enter the number;
- click "Transfer"

#### To make an attended transfer:

- make a new call from CTIconnect PRO or from Zero Distance dialpad (the active call is put on hold);
- click the button 🖾;
- select a call on hold

Zero Distance 3.0 Quick Guide

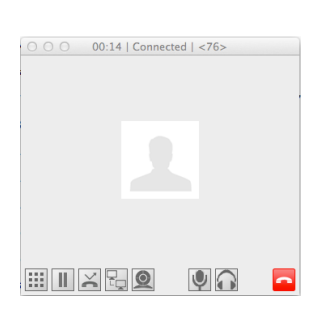

05:10 | Connected | <76>

III 📕 📈 🔚 🔘

90

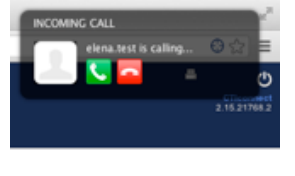

⊖ ○ ○ Dial Pad

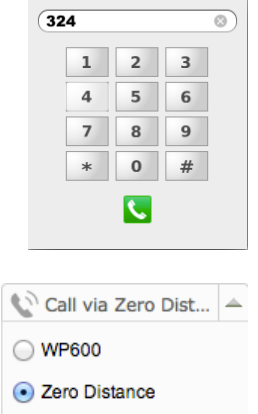

Mobility +380677038...

#### Any device

9

Transfer

05:06 | Connected | <76>

ⅲ▯≍⊓◙

<76> Blind transfer

# Conference

### Create a conference

- go to Messaging menu and press 💽;
- enter the title;
- add participants;
- click "Create"

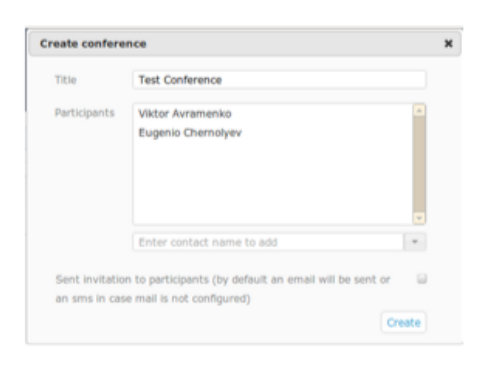

## Start a conference

Multiuser Chat starts automatically as soon as the participants join the conference:

| PIN: 3933               | 0 8   | Elena Kornilova Conference 🥒                       |                 |  |
|-------------------------|-------|----------------------------------------------------|-----------------|--|
| Elena Kornilova (324)   | 0     | 10/3/2013                                          |                 |  |
| Emiliano Tomasoni (124) | ê 🥥 🛛 | ◄ Emiliano Tomasoni (124) joined to the conference | 16:38           |  |
|                         |       | Elena Kornilova (324) hello                        | 16:38           |  |
|                         |       | Emiliano Tomasoni hello                            | 16:39           |  |
|                         |       |                                                    |                 |  |
|                         |       |                                                    |                 |  |
|                         |       |                                                    |                 |  |
|                         |       |                                                    |                 |  |
|                         |       |                                                    |                 |  |
|                         |       |                                                    |                 |  |
|                         |       |                                                    |                 |  |
|                         |       |                                                    |                 |  |
|                         |       |                                                    |                 |  |
| Finish Add people       |       | Enter vour marrage                                 | Send message    |  |
|                         |       | Litter your measage                                | - Usund message |  |
|                         |       |                                                    |                 |  |

#### Start an audio conference:

- press the microphone icon 🔍 in front of your name to call yourself;
- answer an incoming call with Zero Distance client: ;
- press the microphone icon 🔍 in front of the participants names to call them;
- the participants should answer the call in order to join the conference

#### **Icons significations:**

ᆇ - the user is receiving an incoming call that allows him to join the audio conference

🕙 - the user is participating in the audio conference

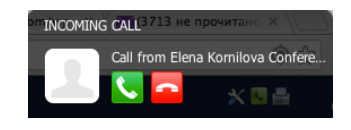

### Manage a conference

Manage the conference from the call management window, in the same way as a call with Zero Distance client.

Start a video conference in the same way as you start the video streaming during a call:

- click 🕮 to start video streaming;
- click 🔤 to start sharing your desktop

During a video conference, the video streaming of the participant who is speaking at the moment is shown to other participants. As soon as another participant starts speaking, his video is shown to others.

The moderator (the person who has created the conference) can:

- change the title of the conference: click on the pencil icon near the actual title
- add participants during a conference: click on [Add people] ;
- exclude participants: click on the icon <sup>11</sup> near a participant's name;
- finish a conference: click on Finish

A participant can leave the conference by clicking the button

To delete a conference room: click the button to view the list of all the conferences  $\rightarrow$  select the conference room that you want to close  $\rightarrow$  click is or click the button "Close conference":

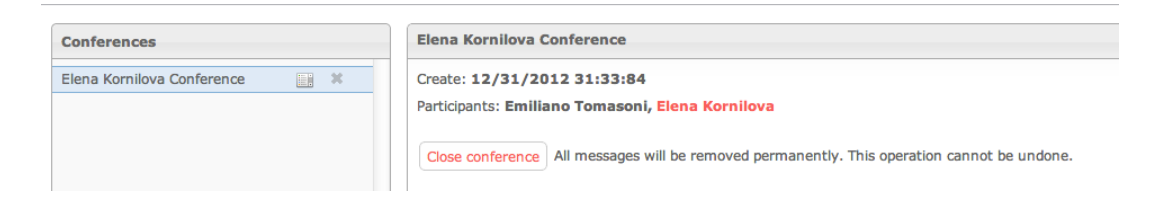

**To join a conference room** or to transfer a call to a conference: dial the feature code 98 and enter the automatically generated PIN code that is visualized above the list of the participants:

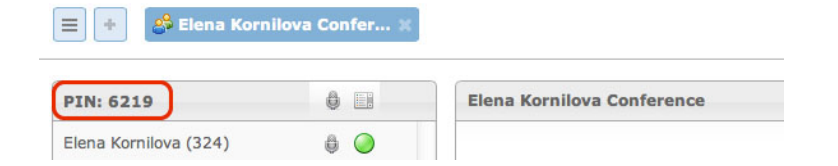

# Troubleshooting

#### Check if Zero Distance client is registered to the PBX

Left-click the Zero Distance icon  $\underbrace{\mathcal{M}}$   $\rightarrow$  select "Options" > check Account Settings:

User: Extension\_Number@PBX\_IP Status: Online

| 000              | Opt                           | tions |  |
|------------------|-------------------------------|-------|--|
| Account          |                               |       |  |
| User:<br>Status: | 324@ucit.wildix.com<br>Online | )     |  |

#### Check that Java is running and is enabled for Web Applications

- To check if Java is enabled for Web Applications, please follow this link to read the instruction for your OS;
- To check the browser compatibility, please follow this link;
- To download Java, please follow this link;

#### Set up Zero Distance to work outside your LAN

Please contact your Certified Installer to get the detailed instructios regarding firewall/router settings

# Contacts

| Italy:                    | France:                  |
|---------------------------|--------------------------|
| +39 0461.1715112          | +33 176 747 980          |
| <u>support@wildix.com</u> | <u>support@wildix.fr</u> |
|                           |                          |